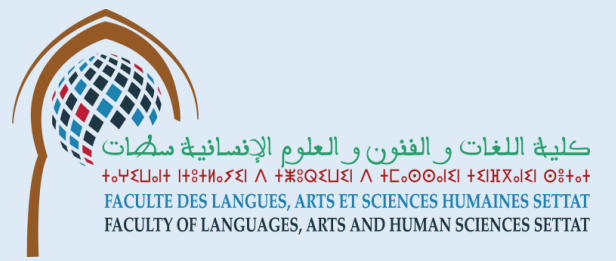

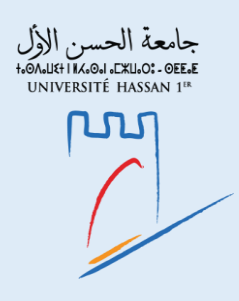

# Guide d'accès à l'ENT (Espace Numérique de Travail)-UH1

FLASH 2024-2025

## 1<sup>ère</sup> étape: accédez à **Google**

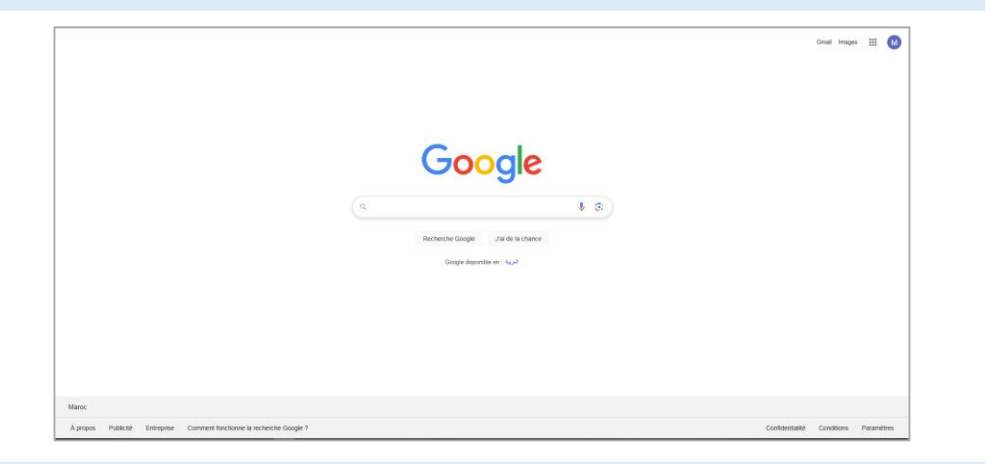

2<sup>ème</sup> étape: dans la barre de Recherche, Tapez : ENT UH1

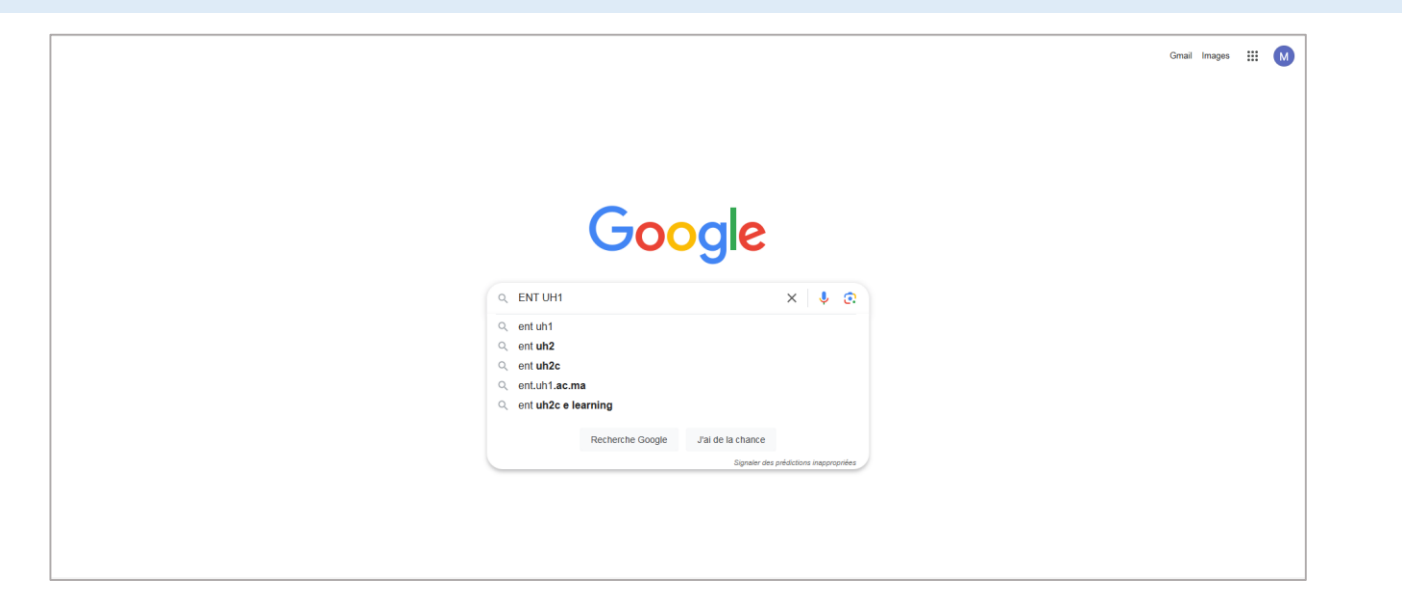

## 3<sup>ème</sup> étape: cliquez sur **Uportail Mobile**

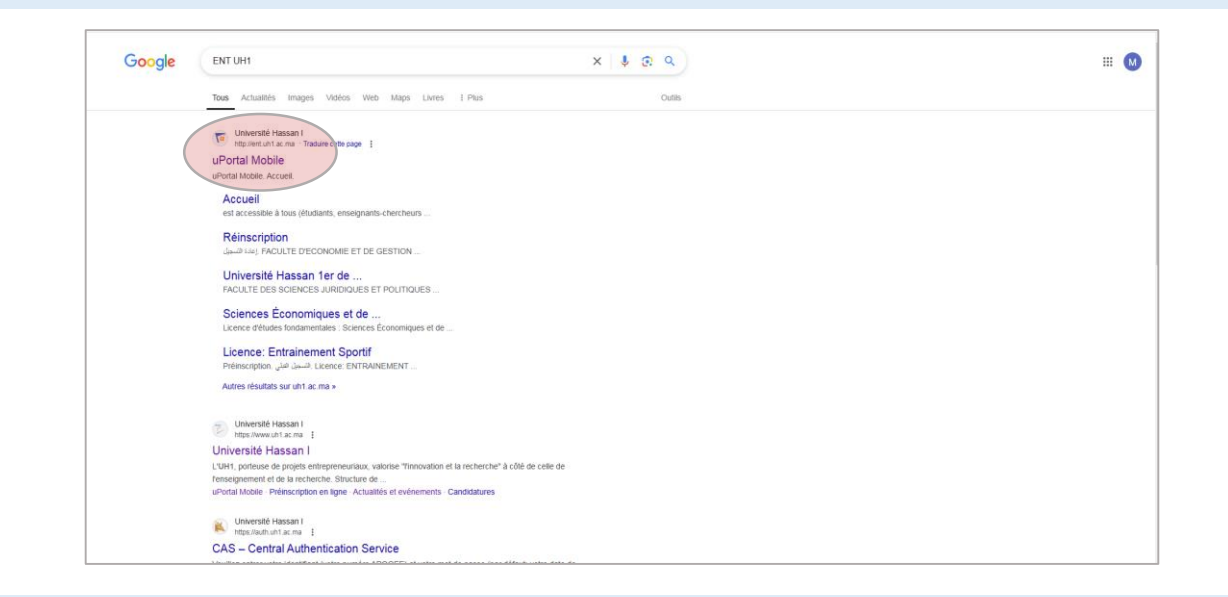

## 4<sup>ème</sup> étape: Dans l'onglet Accueil, cliquez sur Connexion

| nan ispace<br>Numérique de<br>Travail                                                                                                    | Accueil Connexio |
|----------------------------------------------------------------------------------------------------|------------------|
| Accueil                                                                                                    |                  |
|                                                                                                    |                  |
| Accueil                                                                                                    |                  |
| Accueil a                                                                                                    |                  |
| Accueil                                                                                                    |                  |
| L'Université Hassan 1er met à votre disposition un ENT : Environnement Numérique de Travail.                                                                                      |                  |
| Cet environnement de travail vous permet d'accéder à l'ensemble des services numériques de l'Université Hassan 1er et ce depuis n'importe quel ordinateur<br>connecté à Internet. |                  |
| L'E.N.T. est accessible à tous (étudiants, enseignants-chercheurs, personnels administratifs et techniques) via une authentification personnalisée et sécurisée.                  |                  |
| L'E.N.T. s'enrichira progressivement pour vous proposer un maximum de services et augmenter votre mobilité.                                                                       |                  |
| Connexion                                                                                                    |                  |
|                                                                                                    |                  |
| Connectez-vous en cliquant sur le bouton Connexion en haut à droite.                                                                                                    |                  |

# 5<sup>ème</sup> étape:

- Dans l'identifiant, mettez votre n° Apogée

- Mot de passe: Mettez votre date de naissance (ex: \*\*/\*\*/\*\*\*\*) Puis cliquer sur Se connecter

| palant learning life                                                                               | Central Authentication Service (CAS)                                                                                                    |  |
|----------------------------------------------------------------------------------------------------|----------------------------------------------------------------------------------------------------|--|
| Connexion  dentifiant:  Met de passe:  Prévenez-moi avant d'accéder à d'au services.  Se Connecter | Veuillez entrer votre identifiant (votre numéro APOGEE) et votre mot de passe (par défaut: votre date de naissance).         Pour des raisone de sécurité, veuillez vous déconnecter et fermer votre navigateur lorsque vous avez fini d'accéder aux services authentifiés. |  |
| Copyright © 2005 - 2010 Jasig, Inc. All rights<br>Powered by Jasig Central Authentication Servic   | reserved.<br>JASIG                                                                                                    |  |

#### 6<sup>ème</sup> étape:

vérifiez bien vos informations personnelles dans l'onglet Affaires Estudiantines (Etat-Civil, Adresse, etc.)

| Date                                                                                                    | Heure                  | Durée          | Bâtiment     | Salle Examen |  |  |
|----------------------------------------------------------------------------------------------------|------------------------|----------------|--------------|--------------|--|--|
| CALENDRIER                                                                                                    |                        |                |              |              |  |  |
| Calendrier des examens                                                                                                    |                        |                |              |              |  |  |
| i       Etat-civil I Inscriptions       Adresses       ∠       Inscriptions       Calendrier des examens       Notes et résultats |                        |                |              |              |  |  |
| Mon Dossier Web                                                                                                    |                        |                |              |              |  |  |
| Affaires Estudiantines                                                                                                    |                        |                |              |              |  |  |
| Aon Dossier Web                                                                                                    |                        |                |              |              |  |  |
| Accueil                                                                                                    | Affaires Estudiantines | Cours En Ligne | Bibliothèque | Liens Utils  |  |  |

# 7<sup>ème</sup> étape:

#### Pour consulter vos notes, vous devez allez sur l'onglet Notes et Résultats

| Accueil                                                                                                    | Affaires Estudiantines | Cours En Ligne | Bibliothèque | Liens Utils  |  |  |  |
|----------------------------------------------------------------------------------------------------|------------------------|----------------|--------------|--------------|--|--|--|
| Mon Dossier We                                                                                                    | b                      |                |              |              |  |  |  |
| Affaires E                                                                                                    | Affaires Estudiantines |                |              |              |  |  |  |
| Mon Dossier                                                                                                    | Mon Dossier Web        |                |              |              |  |  |  |
| i       Etat-civil       Adresses       Inscriptions       Iscriptions       Iscriptions       Notes et résultats |                        |                |              |              |  |  |  |
| Calendrier des examens                                                                                            |                        |                |              |              |  |  |  |
| CALENDRIER                                                                                                    |                        |                |              |              |  |  |  |
| Date                                                                                                    | Heure                  | Durée          | Bâtiment     | Salle Examen |  |  |  |
| Pas de calendrier disponible                                                                                      |                        |                |              |              |  |  |  |